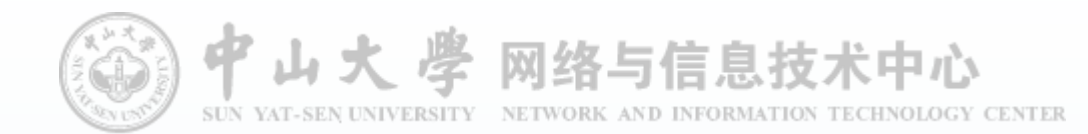

# 会务管理平台操作指南

2021年3月校办培训用

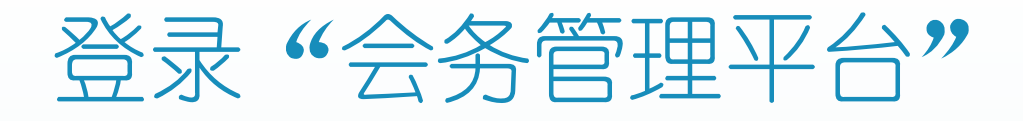

#### • "会务管理平台"正式链接:

https://hwgl.sysu.edu.cn/portal

- 使用本人的NetID账号密码登录
- 有报名需要且在截止时间前显示"待办"

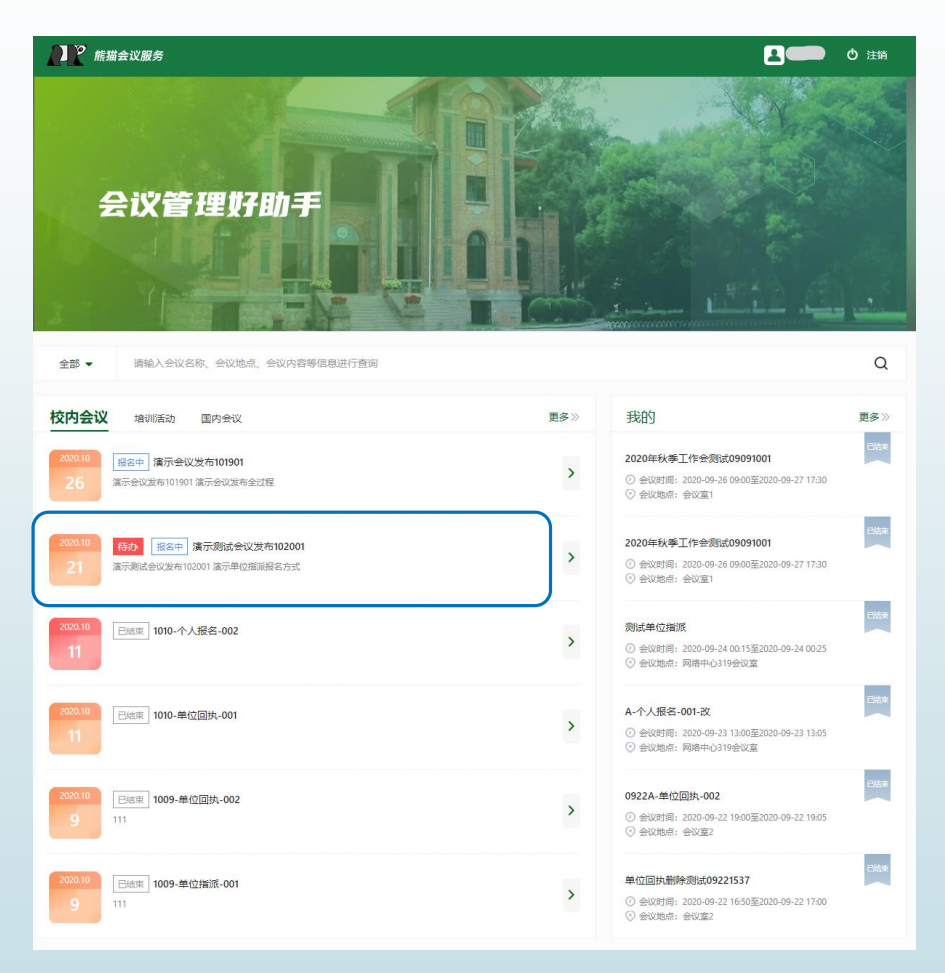

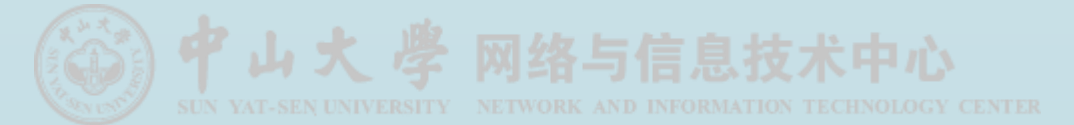

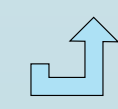

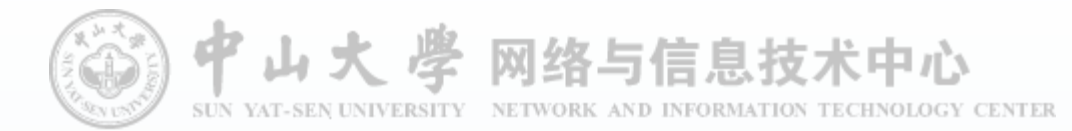

**登录平台** 支持直接登录"会务管理平台"对待办进行操作 也支持通过"统一门户"待办进行操作

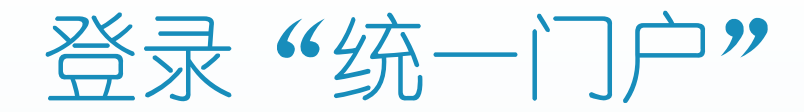

申请/到达时间

08/11 15:08

12/04 11:01

12/18 13:21

12/18 13:21

12/18 13:21

当前步骤

流转

- "统一门户"正式链接: https://portal.sysu.edu.cn ► 使用本人的NetID账号密码登录
- 有报名需要且在截止时间前显示"待办"

|                          |                   | 南校园<br>·林士堂<br>文文:<br>〇〇〇〇 中山大<br>〇〇〇〇 中山大 |         | 我的主页  | 新闻公<br>服名收蔵立 | 日相管                   | Radiante de la constante de la constante de la | RE 2 |
|--------------------------|-------------------|--------------------------------------------|---------|-------|--------------|-----------------------|----------------------------------------------------------------------------------------------------|------|
|                          |                   |                                            |         | _     |              |                       |                                                                                                    |      |
|                          |                   | ⊘ ≡                                        |         | A     | Δ            |                       |                                                                                                    |      |
| 当前步骤                     | 状态                | 操作                                         |         |       |              | and the second second |                                                                                                    |      |
| 流转                       | 待办理               | $\odot$                                    |         |       |              |                       |                                                                                                    |      |
|                          | 进行由               | 0                                          | 王糸統 1二会 | 方官埋半台 |              | 教师健康甲报                | 子生健康甲报                                                                                                    |      |
|                          | 2011              | $\odot$                                    |         |       |              |                       |                                                                                                    |      |
| 【测试】会务-121               | 进行中               | ©                                          |         |       |              |                       |                                                                                                    |      |
| 【测试】会务-121<br>【测试】会务-121 | 进行中<br>进行中<br>进行中 | ©<br>©                                     |         | /     |              |                       |                                                                                                    |      |

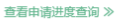

申请进度查询(5)

【测试】会务-1218-单位回执-001-会议纪要-003

【测试】会务-1218-单位回执-001-会议纪要-004

【测试】会务-1218-单位回执-001-会议纪要-005

事项 催

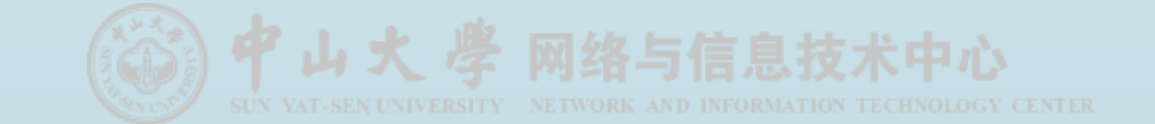

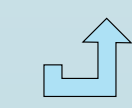

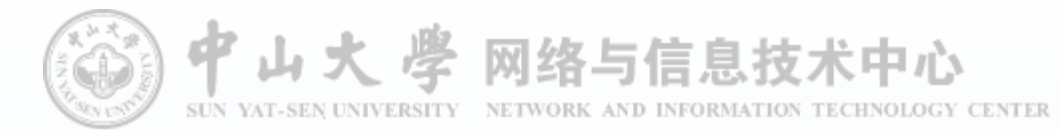

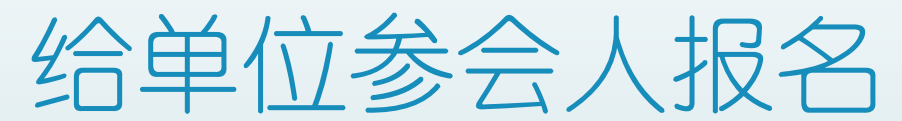

适用于"单位指派"和"单位回执"两种报名方式 本次培训为"单位指派"报名方式 仅支持"PC端",不支持"移动端"

## "单位指派"方式报名

- ▶ 新增参会名单
- ▶ 暂不支持删减名单
- ▶ 仅支持选择本单位内人员操作
  - ▶ 包括人事单位及任职单位
  - 自动获取职工号及手机号码
  - 不支持选择非本单位人员

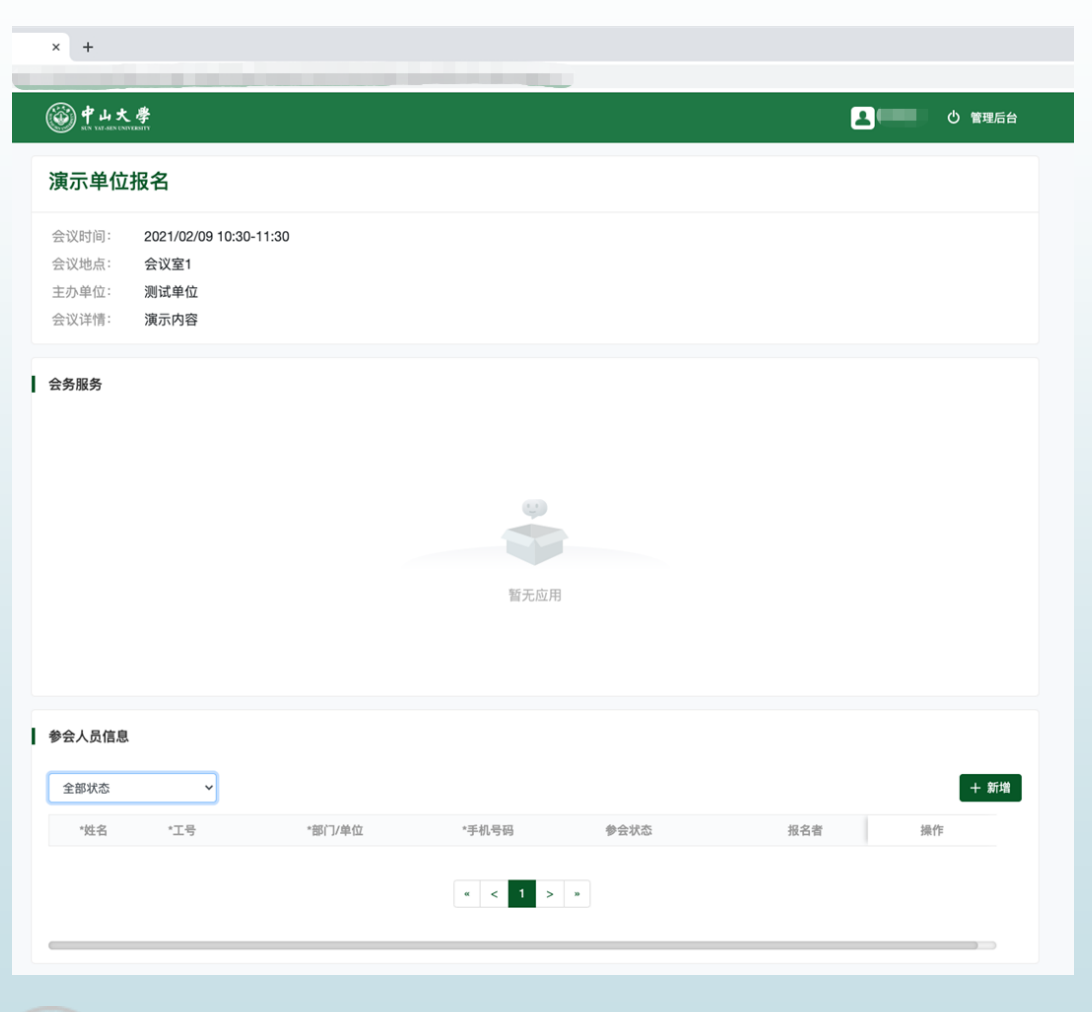

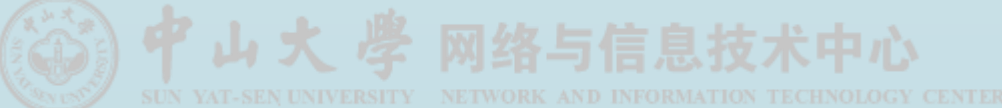

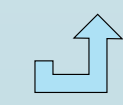

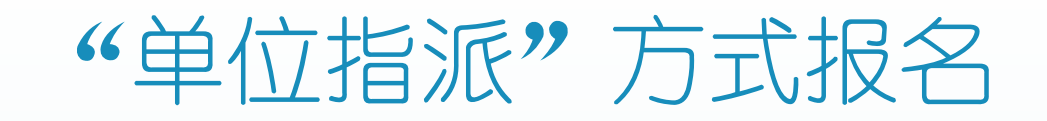

| ·           |       |       |             |        |     |       | <b>哲</b> 无应用 |     |     |    |
|-------------|-------|-------|-------------|--------|-----|-------|--------------|-----|-----|----|
| ▶ 化支持       | 寺选择本的 | 单位内人  | 员操作         | 新增参会人员 |     |       |              |     | ×   |    |
| 自动          | 「获取职工 | 号、联系  | <b>永</b> 电话 | 姓名 *   |     |       | 工号 *         |     | - 1 |    |
| 新增参会人员      |       | 智尤应用  |             |        | ×   |       | 手机号码 *       |     |     |    |
|             |       |       |             |        |     | ○ 请假  |              |     |     |    |
| 姓名 *        |       | 工号 *  |             |        |     |       |              |     |     |    |
| 部门/单位 *     |       | 手机号码  | \$ *        |        | - 1 |       | 取消 确定        |     |     |    |
| 参会状态 * 💿 参加 | ○ 请佣  | 段     |             |        | - 1 |       |              |     |     |    |
|             |       |       |             |        |     |       |              |     |     |    |
|             | 参     | 会人员信息 |             |        |     |       |              |     |     |    |
|             |       |       |             |        |     |       |              |     | -   |    |
| /           | :     | 全部状态  | ~           |        |     |       |              |     |     | 十新 |
| /           |       | *姓名   | *工号         | *部门/单位 |     | *手机号码 | 参会状态         | 报名者 | 操作  |    |
|             |       |       |             |        |     |       | 已报名          | 100 | 编辑  |    |
|             |       |       |             |        | _   |       |              |     | -   |    |
|             |       |       |             |        |     |       |              |     |     |    |
|             |       |       |             |        |     |       |              |     |     |    |

YAT-SEN UNIVERSITY NETWORK AND INFORMATION TECHNOLOGY CENTER

## "单位指派"方式报名

#### ▶ 允许手工填写参会人的全部报名信息(姓名、职工号、联系电话)

| 新增参会人员  |      |                          |              |      |          |                     |  |
|---------|------|--------------------------|--------------|------|----------|---------------------|--|
| 姓名 *    |      |                          | 工号 *         |      |          |                     |  |
| 部门/单位 * |      |                          | 手机号码         |      |          |                     |  |
| 参会状态 *  | ● 参加 | ○ 请假                     |              |      |          |                     |  |
|         | 会议环节 | 会议时间                     |              | 报名状态 |          | 备注                  |  |
|         | 第一场  | 2021/02/11 09:00 至 2021/ | /02/09 09:20 | 确认参加 | <b>۲</b> | <b>青根据情况选择参会的场次</b> |  |
|         | 第二场  | 2021/02/11 09:25 至 2021/ | /02/11 10:00 | 请假   | •        | 青根据情况选择参会的场次        |  |
|         |      |                          |              |      |          |                     |  |
|         |      |                          | 取消 确定        |      |          |                     |  |

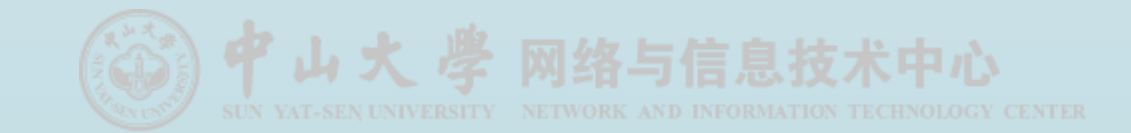

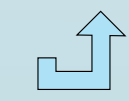

## "单位指派"方式报名一分段报名

- 参会状态支持分段设置
- ▶ 支持分段参加的情况,可部分参加/请假

| 新增参会人员  |      |                          |              |      |        |              | × |
|---------|------|--------------------------|--------------|------|--------|--------------|---|
| 姓名 *    |      |                          | 工号 *         |      |        |              |   |
| 部门/单位 * |      |                          | 手机号码         | ц *  |        |              |   |
| 参会状态*   | ● 参加 | ○ 请假                     |              |      |        |              |   |
|         | 会议环节 | 会议时间                     | 报名均          |      | 3状态 备注 |              |   |
|         | 第一场  | 2021/02/11 09:00 至 2021/ | /02/09 09:20 | 确认参加 | •      | 请根据情况选择参会的场次 |   |
|         | 第二场  | 2021/02/11 09:25 至 2021/ | /02/11 10:00 | 请假   | •      | 请根据情况选择参会的场次 |   |
|         |      |                          |              |      |        |              |   |
|         |      |                          | 取消 确定        |      |        |              |   |

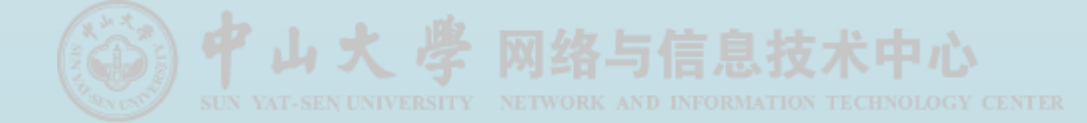

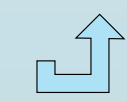

## "单位指派"方式报名 - 请假

#### ▶ 支持参会状态为"请假"

| 编辑参会人员  |                         |      |        |         | ×           |
|---------|-------------------------|------|--------|---------|-------------|
|         |                         |      |        |         |             |
| 姓名 *    | 蔡                       |      | 工号 *   |         |             |
| 部门/单位 * |                         |      | 手机号码 * |         |             |
| 参会状态 *  | ○ 参加                    | ● 请假 |        |         |             |
|         | and a B act (m          |      |        |         |             |
|         | 测试请假                    |      |        |         |             |
|         |                         |      |        |         | 1.          |
|         |                         |      |        |         |             |
|         |                         |      |        |         |             |
| 109040  | (XIIZ승규) 1드 및 42 小 H/L) | 取消   | 确定     | E-10-45 | NH 14 7 Zan |

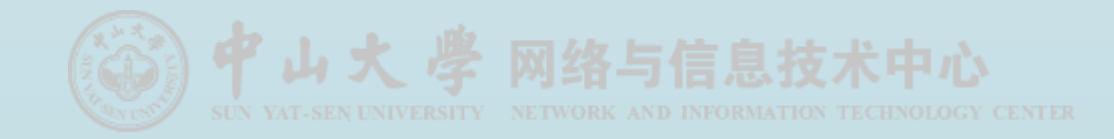

|  | 4 | $\vdash$ |
|--|---|----------|
|  |   |          |
|  |   |          |

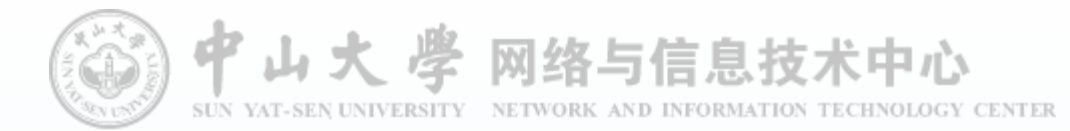

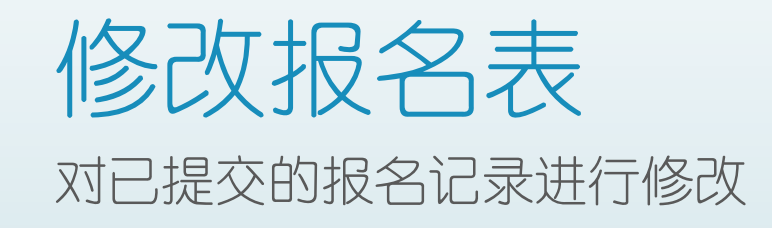

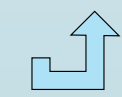

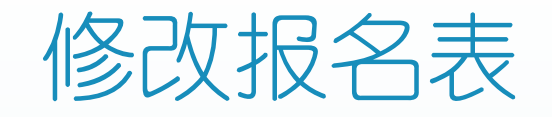

▶ 在<mark>报名截止前</mark>,可通过下面两种途径("统一门户"会议卡片/会务管理系统),随时修改报名表

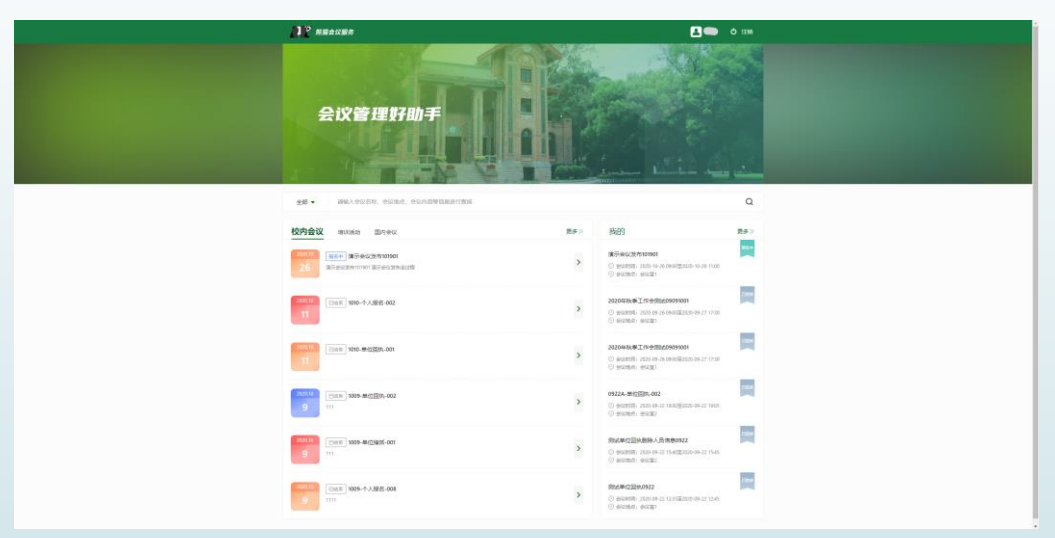

■ 报名截止后不再允许参会人及单位修改报名表,如确有需要,请及时联系会议组织方工作人员进一步处理

如会议的时间、地点、参会范围(即人员/单位名单)发生变更,本系统将会自动通知已确定参会的人员, 如有需要,还需参会人员重新确认参会状态及报名信息

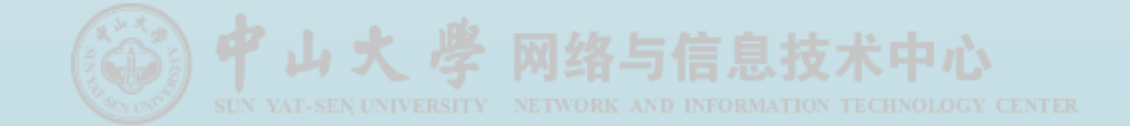

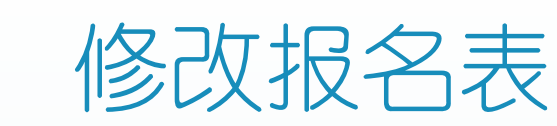

#### ▶ 选择并点击需要修改报名信息的会议记录,打开该次会议的主题页

▶ 点击名单右边的"编辑",修改完成后确认即可

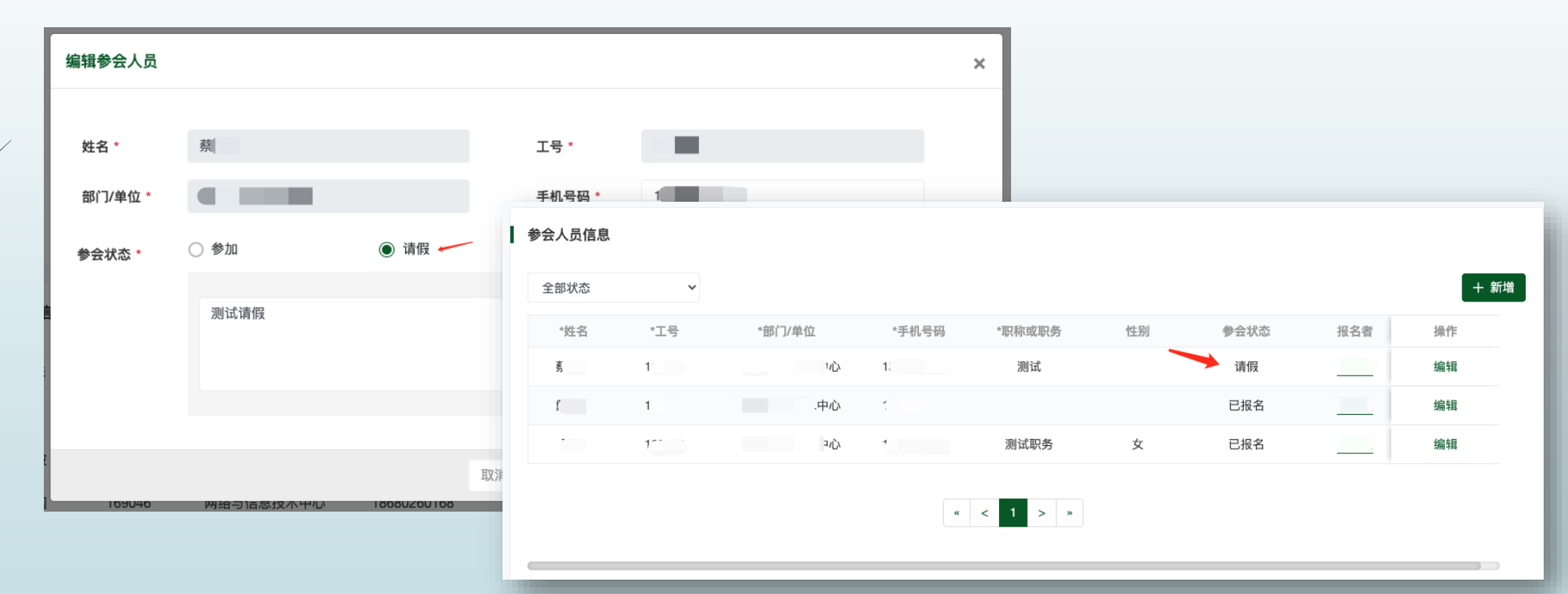

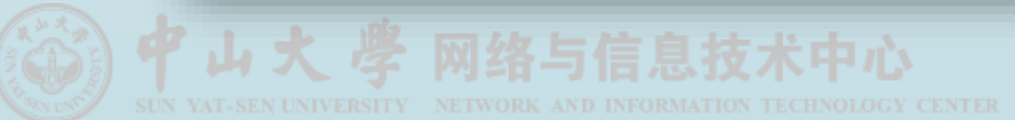

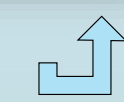